1.หากยังไม่ลงทะเบียนให้ทำการลงทะเบียน โดยกดปุ่ม register (หากทำการลงทะเบียนแล้ว ทำการ Login เพื่อเข้าสู่ระบบ และข้ามไปข้อ 3)

| งานสารบรรณ<br>คณะนิติศาสตร์มหาวิทยาลัยสงขลานครินทร์ |  |
|-----------------------------------------------------|--|
| Login~                                              |  |
| Username<br>Password<br>Status USER V               |  |
| Login Register 1<br>คู่มือการใช้งานระบบ [View]      |  |

ภาพที่ 1 ระบบ งานสารบรรณ การออกเลขทะเบียนออนไลน์

2.เมื่อเข้าสู้หน้าลงทะเบียน ให้ทำการกรอกรายละเอียด โดย

| Username | คือ ชื่อที่ใช้ในการเข้าระบบ | Name  | คือ ชื่อสมาชิก  |
|----------|-----------------------------|-------|-----------------|
| Password | คือ รหัสผ่าน                | Email | คือ อีเมลผู้ใช้ |

Confirm password คือ ยินยันรหัสผ่าน

| Status | คือ | สถานะที่ต้องการ | จะสมัคร | (ให้เลือกเป็น | user) |
|--------|-----|-----------------|---------|---------------|-------|
|--------|-----|-----------------|---------|---------------|-------|

|             | Register Now |   |
|-------------|--------------|---|
| Ucernama :  |              |   |
| Oscinanic . |              |   |
| Password :  |              |   |
| Confirm     |              | 2 |
| Password :  |              |   |
| Nama        |              |   |
| Name :      | -            |   |
| Email :     |              |   |
|             | LIGER -      |   |

ภาพที่ 2 หน้าลงทะเบียนสมาชิก

เมื่อกรอกรายละเอียดครบถ้วน ให้ทำการกรอกแบบฟอร์มอีกครั้ง เมื่อกรอกครบถ้วนแล้วให้ทำการกด

save เพื่อลงทะเบียนใช้งาน

| -                                                              |                                                                                                    |
|----------------------------------------------------------------|----------------------------------------------------------------------------------------------------|
| แบบฟอร์มแจ้ง L                                                 | Jsername ในการใช้งานระบบออกเลข                                                                                                    |
| เอกสารออนไลน์                                                  |                                                                                                    |
| *จำเป็น                                                        |                                                                                                    |
| Username 20.1672                                               |                                                                                                    |
| osemane navy ta                                                |                                                                                                    |
|                                                                |                                                                                                    |
| ประเภทของผู้ไช่งาน •                                           |                                                                                                    |
|                                                                |                                                                                                    |
| 3                                                              |                                                                                                    |
| ห่ามสงรพัสผ่านใน Google ฟอร์ม                                  |                                                                                                    |
| ทำมสงรทัสผ่านใน Google ฟอร์ม<br>ขับเคลื่อนโดย                  | เนื้อหานี้มิได้ถูกสร้างขึ้นหรือรับรองโดย Google                                                                                         |
| ห้ามสงรทัสผ่านใน Google ฟอร์ม<br>ขับเคลื่อนโดย<br>Google Forms | เนื้อหานี้มิได้ถูกสร้างขึ้นหรือรับรองโดย Google<br>รายงานการละเม <mark>ิด -</mark> ข้อกำหนดในการให้บริการ - ข้อกำหนดเพิ่มเติม           |
| ห่ามสงรทัสผ่านใน Google ฟอร์ม<br>ขับเคลื่อนโดย<br>Google Forms | เนื้อหานี้มิได้ถูกสร้างขึ้นหรือรับรองโดย Google<br>รายงานการละเมิด - ข้อกำหนดในการให้บริการ - ข้อกำหนดเพิ่มเติม                         |
| ห่ามสงรทัสผ่านใน Google ฟอร์ม<br>ขับเคลื่อนโดย<br>Google Forms | เนื้อหานี้มิได้ถูกสร้างขึ้นหรือรับรองโดย Google<br>รายงานการละเมิด - ข้อกำหนดในการให้บริการ - ข้อกำหนดเพิ่มเติม                         |
| ห้ามสงรทัสผ่านใน Google ฟอร์ม<br>ขับเคลื่อนโดย<br>Google Forms | เนื้อหานี้มิได้ถูกสร้างขึ้นหรือรับรองโดย Google<br>รายงานการละเมิด - ข้อกำหนดในการให้บริการ - ข้อกำหนดเพิ่มเติม<br>Save Cancel Register |

ภาพที่ 3 ทำการลงทะเบียนสมบรูณ์

3.เมื่อทำการ Login เข้าสู่ระบบเรียบร้อยแล้ว จะเข้าสู่หน้าหลักในการกรอกรายละเอียด ทำการกรอกรายละเอียดให้ครบถ้วน โดย List menu คือ เลือกหัวข้อที่ต้องการออกเลขทะเบียน

| จาก    | คือ ชื่อผู้ส่งเอกสาร    |
|--------|-------------------------|
| ถึง    | คือ ชื่อผู้รับเอกสาร    |
| เรื่อง | คือ ชื่อเรื่องของเอกสาร |
|        |                         |

คือ เลือกไฟล์เอกสาร

จากนั้นกด Submit เพื่อบันทึกข้อมูล

Filename

|                                                                                       | รบรรณ<br>ติศาสตร์มหาวิทยาลัยส <i>งข</i> ลานครินทร์                                                                                                    |
|---------------------------------------------------------------------------------------|----------------------------------------------------------------------------------------------------|
| List Menu<br>จาก<br>ถึง<br>เรื่อง<br>Filename<br>หมายเหตุ<br>เลือกกลุ่ม<br>เลือกกลุ่ม | < Please Select Item> ▼<br>เลือกใฟส์ ไม่ใต้เลือกไฟส์ใด<br>เลือกกลุ่มงานเพื่อดูเลขทะเบียน<br>Please Select Item> ▼ Submit<br>มานเพื่อต้องการดูเฉพาะเลขทะเบียนของดนเอง<br>Please Select Item> ▼ Submit |

ภาพที่ 4 หน้าหลัก สำหรับออกเลขทะเบียน

5.หากต้องการตรวจสอบเลขทะเบียน สามารถทำได้โดยเลือกลุ่มงานที่ต้องการตรวจสอบเลขทะเบียน จากนั้นกดปุ่ม Submit เพื่อเข้าสู่หน้าตรวจสอบเลขทะเบียน ผู้ใช้สามารถตรวจสอบรายละเอียดข้อมูล รวมถึงสามารถเรียกดูไฟล์เอกสารหรือดาวน์ โหลดเอกสารได้

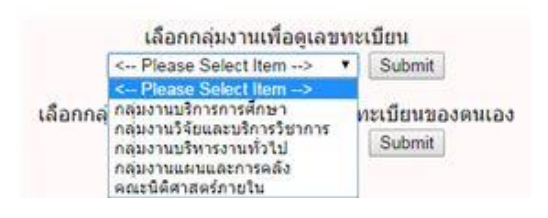

ภาพที่ 5 หน้าสำหรับเลือกลุ่มงานเพื่อดูเลขทะเบียน

3

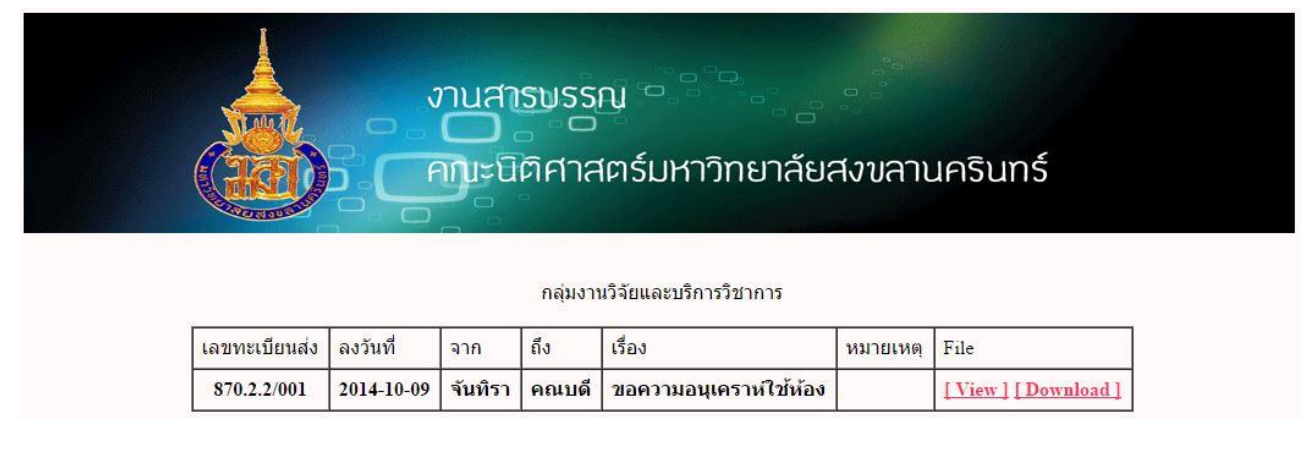

#### ภาพที่ 6 หน้าตรวจสอบเลขทะเบียน

6.หากผู้ใช้ต้องการแก้ไขข้อมูลที่ได้ทำการบันทึกเรียกร้อยแล้ว สามารถทำได้โดยเลือกกลุ่มงานที่อยู่ภายใต้เอกสารที่ต้องการ แก้ไข จากนั้นกดปุ่ม Submit เพื่อเข้าสู่หน้าแสดงข้อมูลเลขทะเบียนทั้งหมดในกลุ่มงานนั้นที่ผู้ใช้ได้เคยทำการออกเลขทะเบียน หากผู้ใช้ต้องการแก้ไขรายการใดสามารถทำได้โดยการกด Edit รายการนั้น

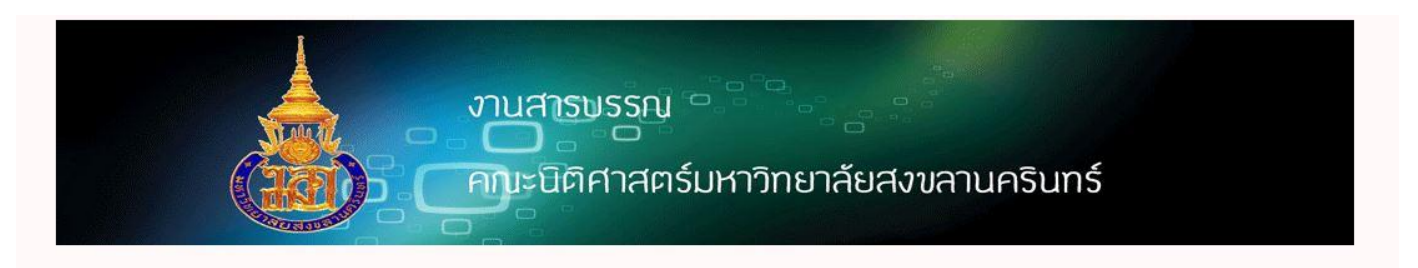

| 870.2.2/001 2014-10-09 จันที่รา คุณบดี ขอความอนเคราห์ใช้ห้อง [View][Download] E | เลขทะเบียนส่ง | ลงวันที่   | จาก                  | ถึง   | เรื่อง                 | File             | <mark>หมายเหตุ</mark> | Edit        |
|---------------------------------------------------------------------------------|---------------|------------|----------------------|-------|------------------------|------------------|-----------------------|-------------|
|                                                                                 | 870.2.2/001   | 2014-10-09 | <mark>จันทิรา</mark> | คณบดี | ขอความอนุเคราห์ใช้ห้อง | [View][Download] |                       | <u>Edit</u> |

Go to Add New Item

ภาพที่ 7 หน้าแก้ไขข้อมูลรายละเอียดเอกสารของผู้ใช้

หน้าแก้ไขรายการที่ผู้ใช้ได้ทำการบันทึกข้อมูลแล้ว สามารถทำการแก้ไข ชื่อผู้ส่ง ชื่อผู้รับ เรื่อง หมายเหตุ และ ไฟล์เอกสาร ได้ เมื่อทำการ แก้ไขเสร็จสิ้นให้ทำการกด Submit ระบบจะทำการบันทึกข้อมูลรายการที่ทำการแก้ไข

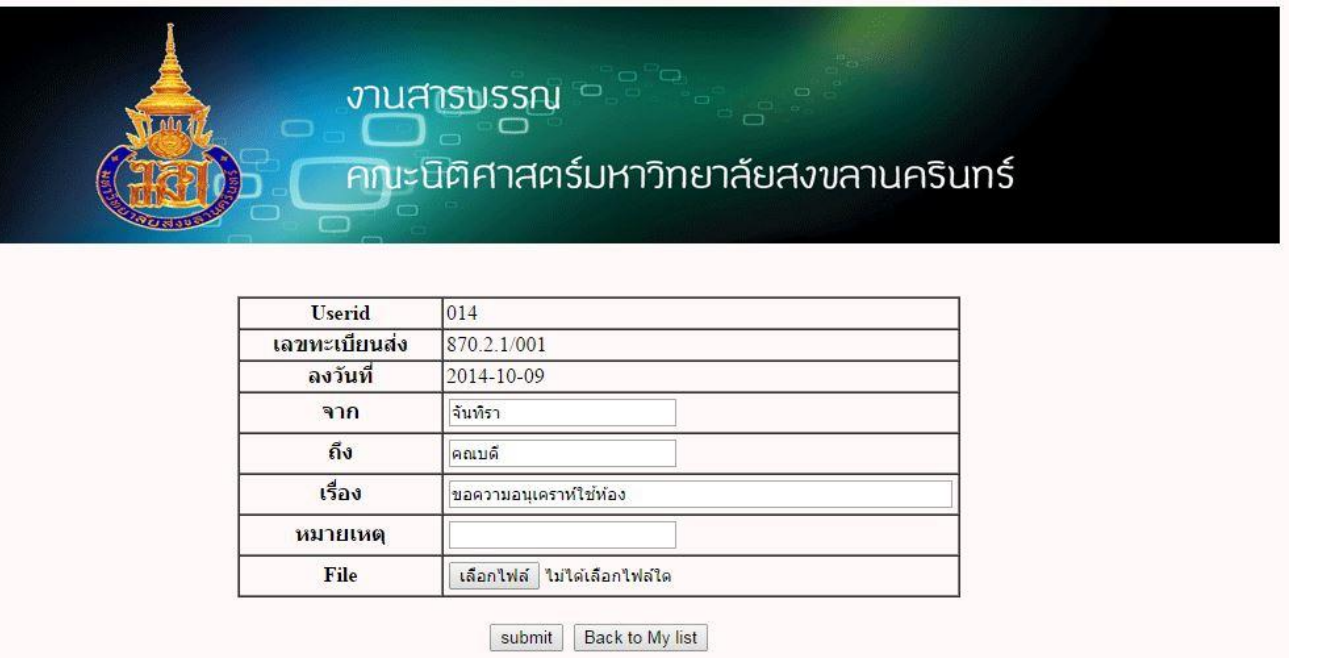

#### ภาพที่ 8 หน้าแก้ไขรายการที่ผู้ใช้ได้ทำการบันทึกแล้ว

7.ผู้ใช้สามารถทำการแก้ไข ชื่อที่ใช้ในระบบ รหัสผ่าน ชื่อผู้ใช้ และ อีเมล์ ได้โดยกด Edit My Profile ที่หน้าหลัก เมื่อทากรแก้ไขข้อมูลเสร็จ

สิ้นทำการกด save

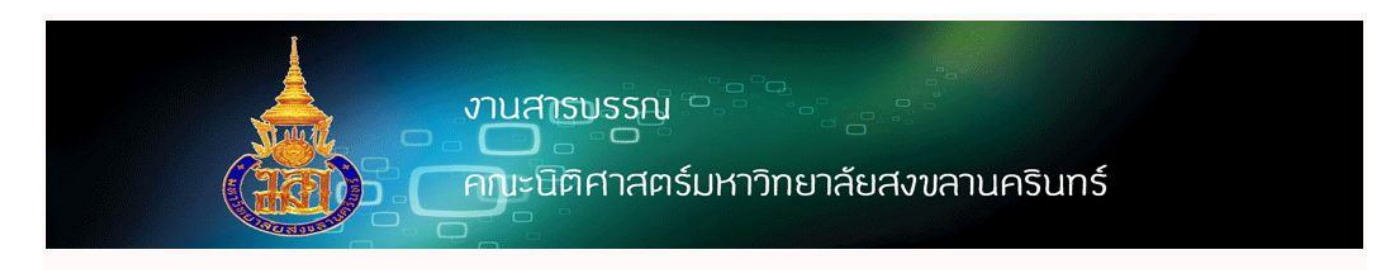

| Userid   | 014  |  |
|----------|------|--|
| Status   | USER |  |
| Username | ploy |  |
| Password | 1111 |  |
| Name     | ploy |  |
| E-Mail   | ploy |  |

save Cancel Edit My Profile

ภาพที่ 9 หน้าทำการแก้ไขรายละเอียดของผู้ใช้

8.เมื่อใช้งานระบบเสร็จสิ้น สามารถออกจากระบบได้โดยกด Logout ที่หน้าหลัก